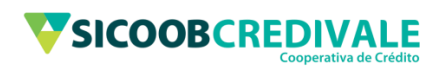

## Manual de Instalação do Sicoob Empresarial

## Sumário

| 1. | Instalação e Atualização do Java | .3 |
|----|----------------------------------|----|
| 2. | Software Sicoob Empresarial      | .5 |

## 1. Instalação e Atualização do Java

O Primeiro passo é a instalação e atualização do software Java que pode ser feito diretamente no site <u>http://www.java.com</u> .O processo é mostrado nas figuras abaixo.

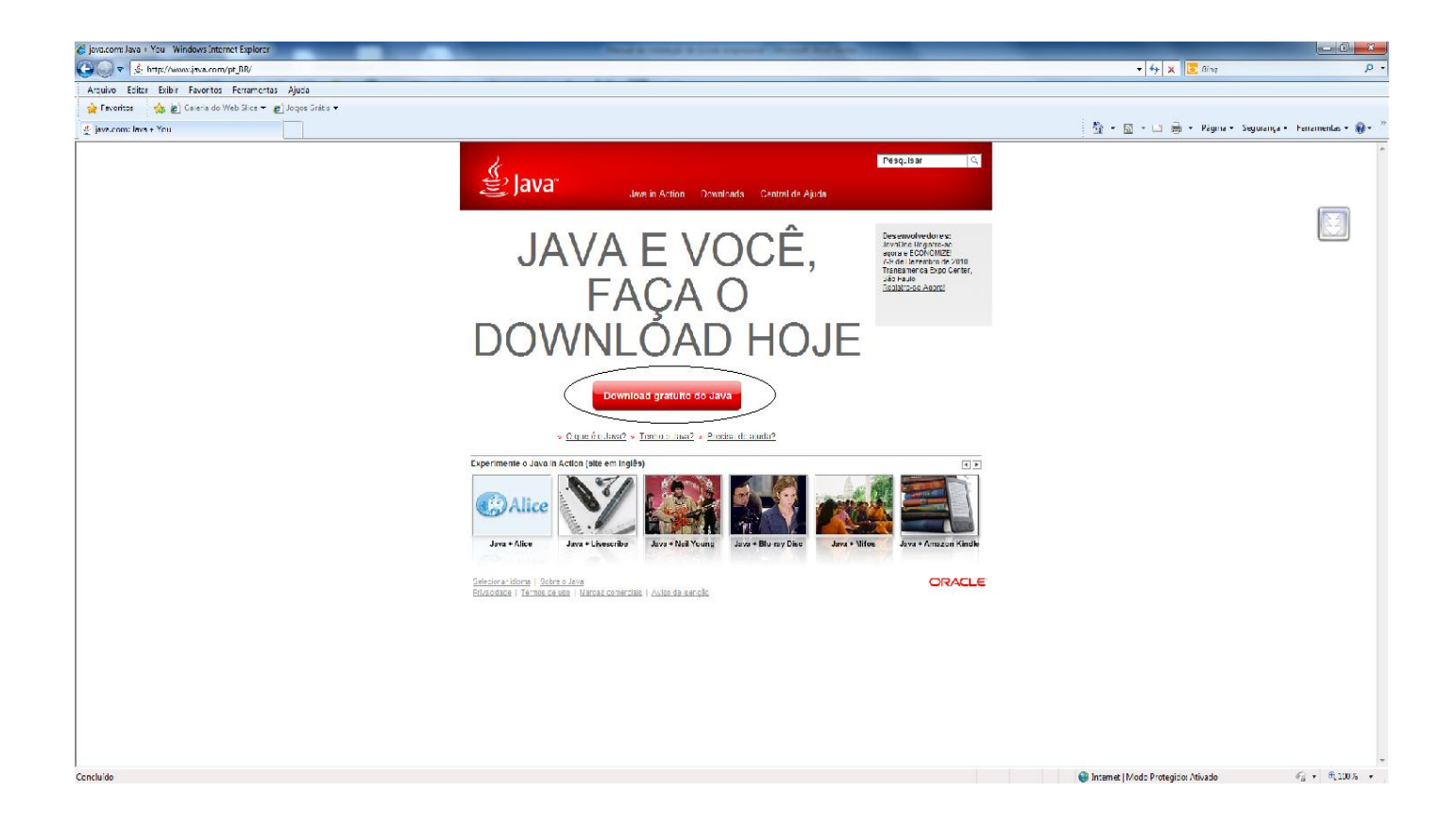

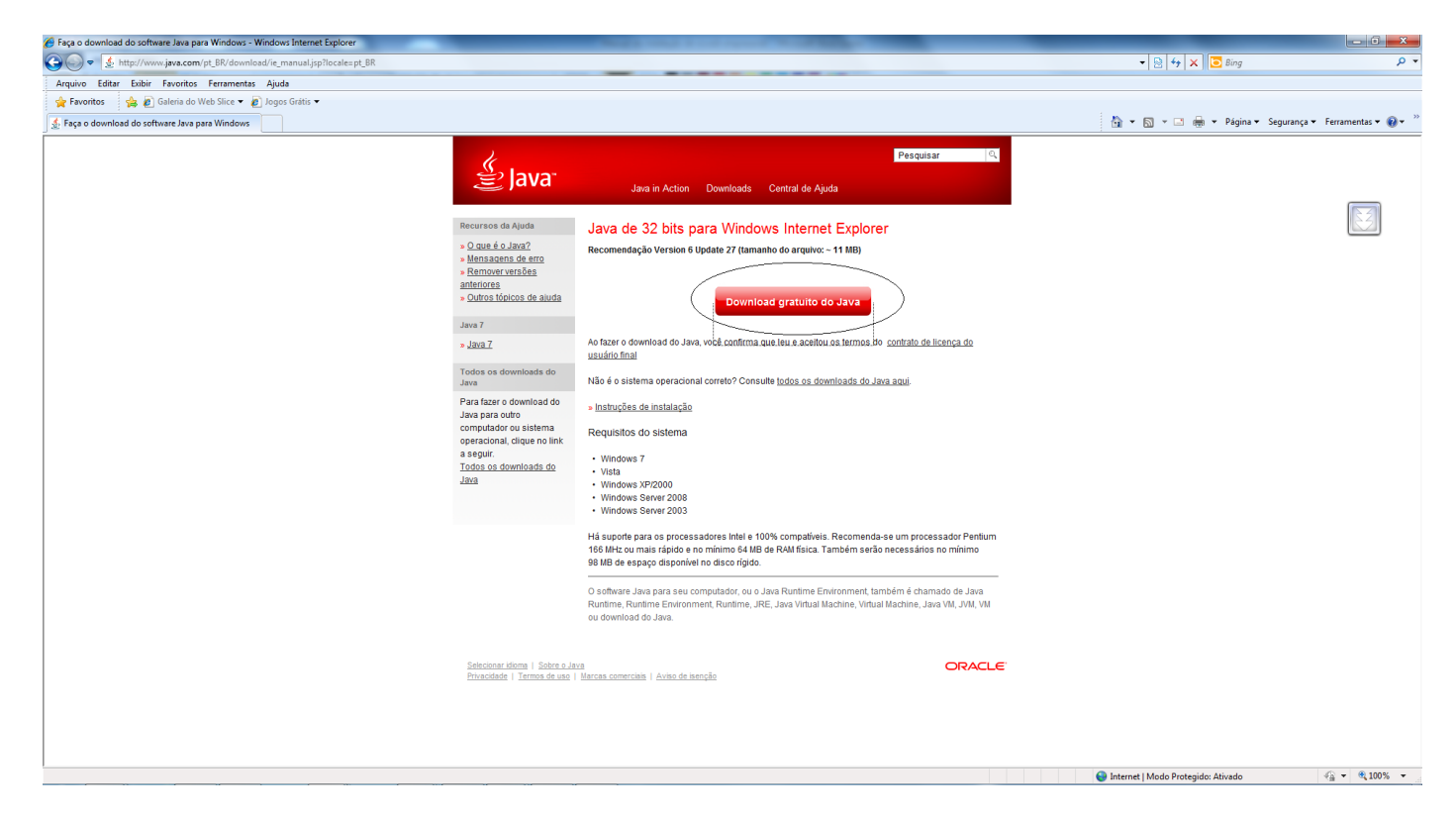

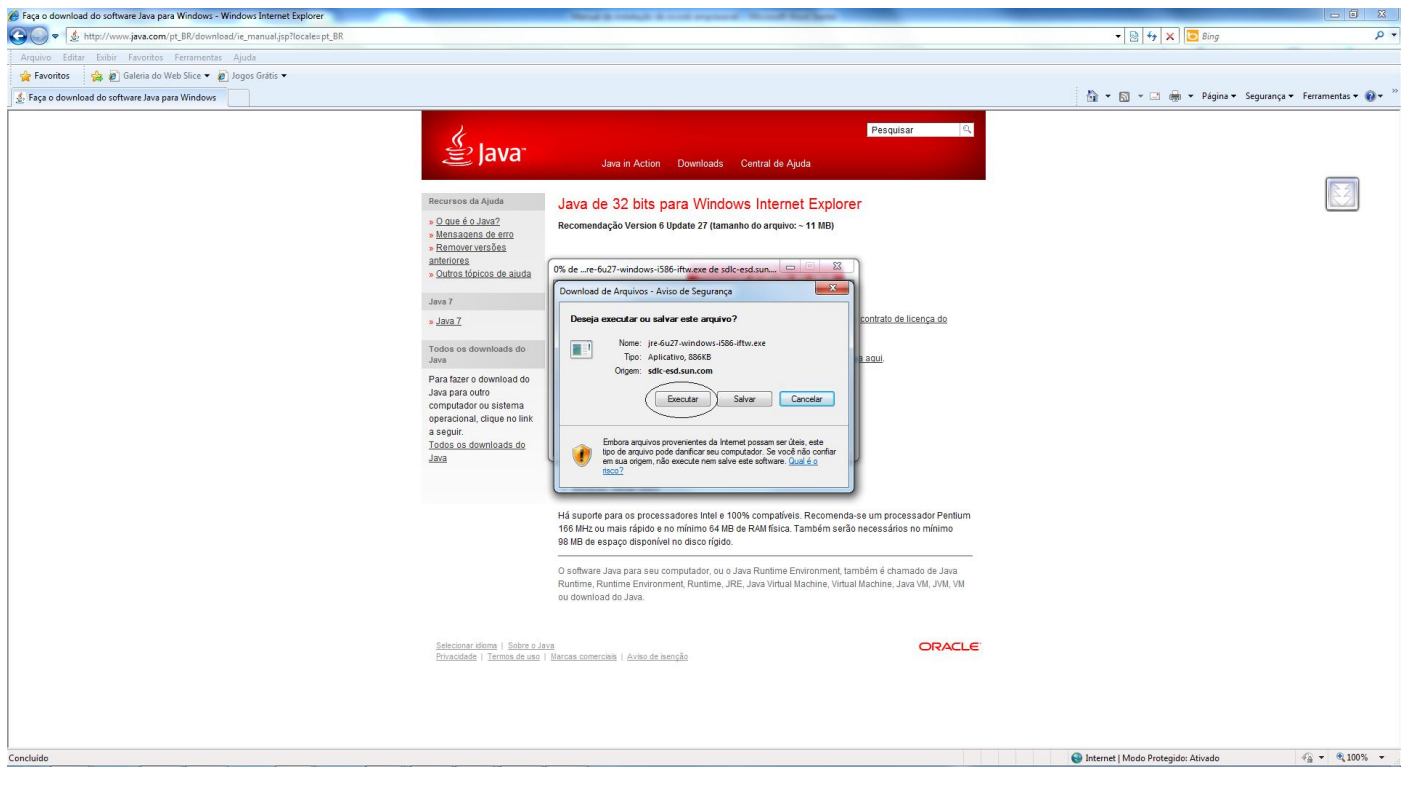

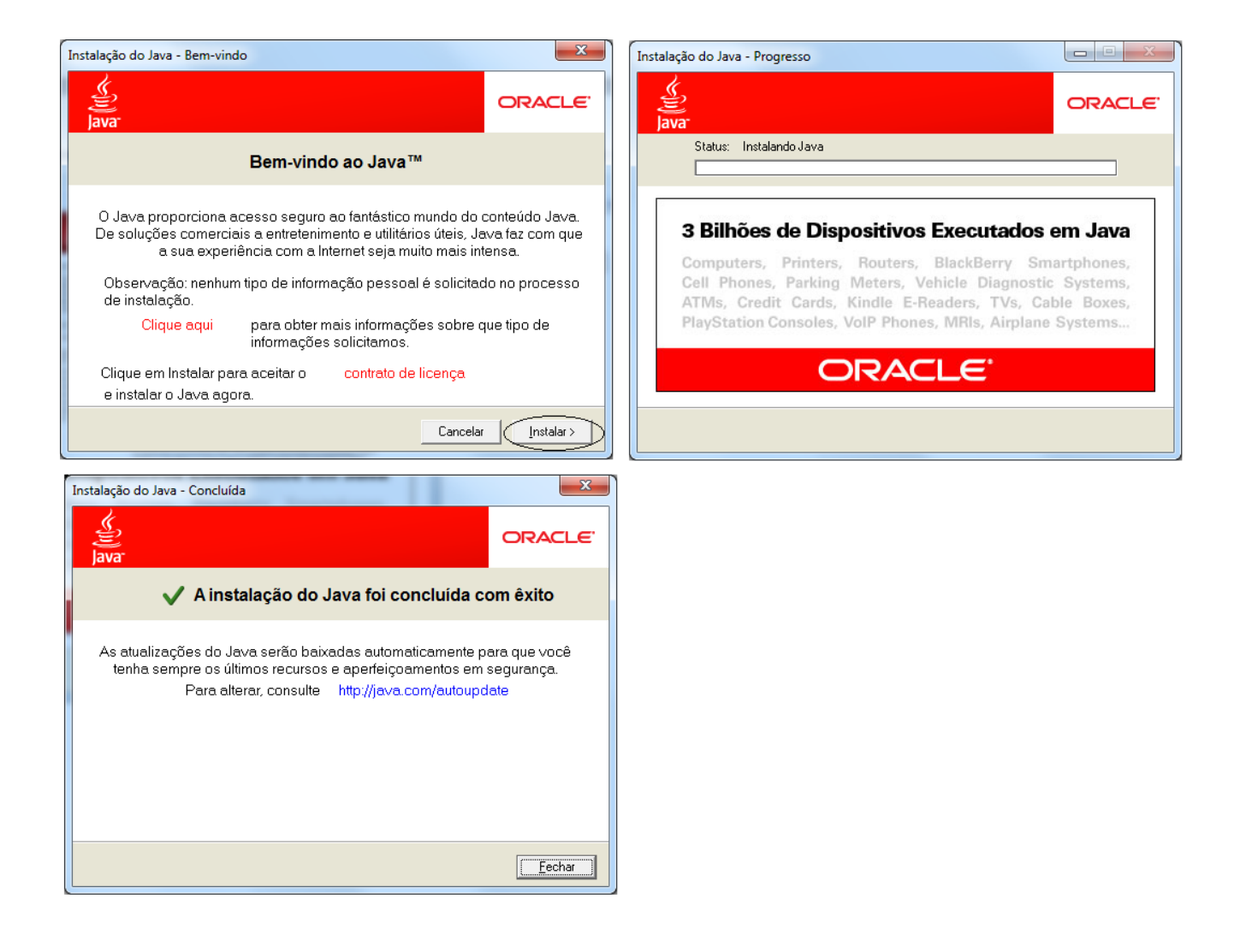

## 2. Software Sicoob Empresarial

O software Sicoob Empresarial pode ser baixado e instalado pelo link

https://empresarial.sicoobnet.com.br/instalador/ .O processo de instalação é feio conformes as ilustrações abaixo.

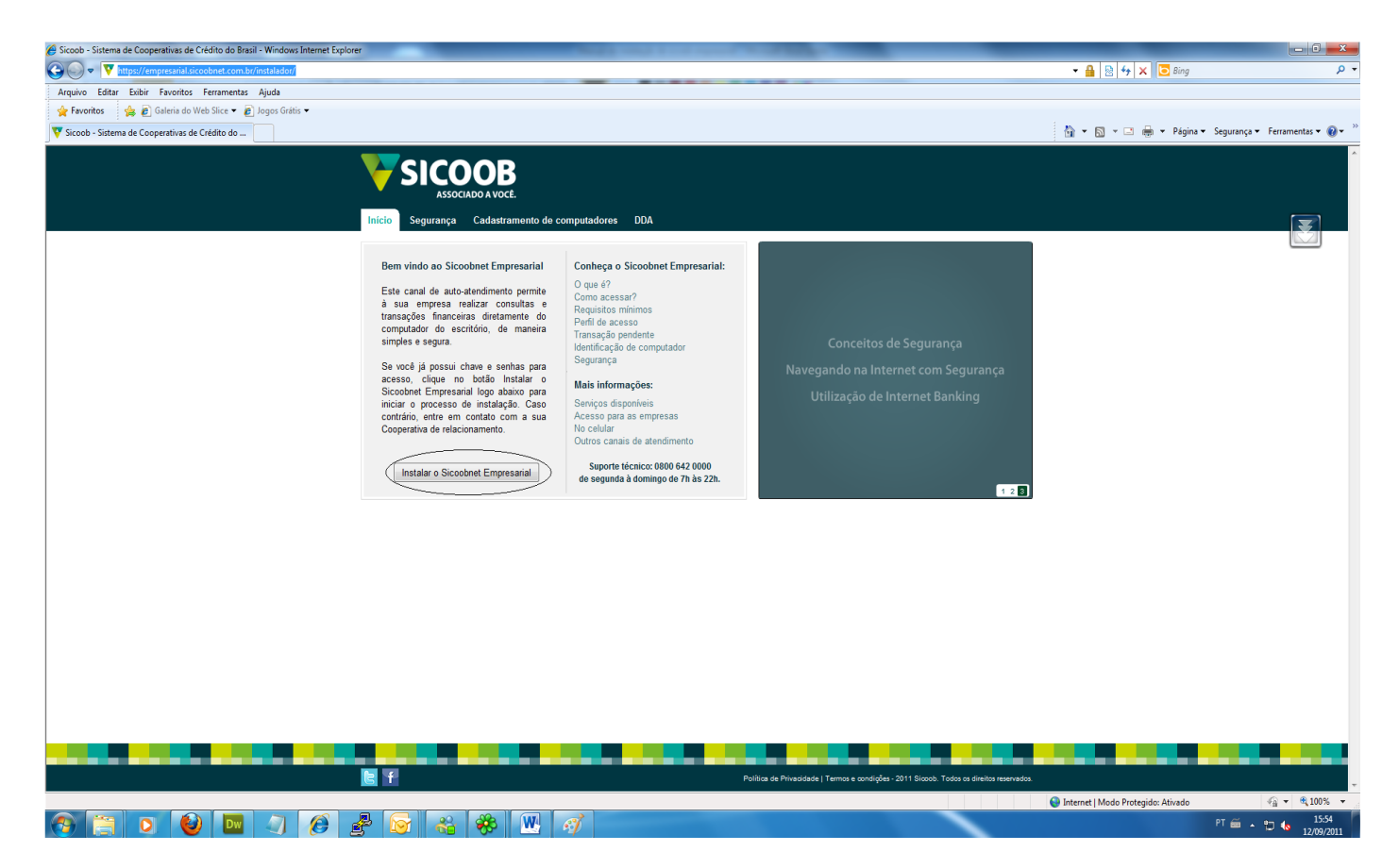

Evite colocar caminhos como C:/Arquivos de Programas, pois em alguns Windows ele não deixara instalar.

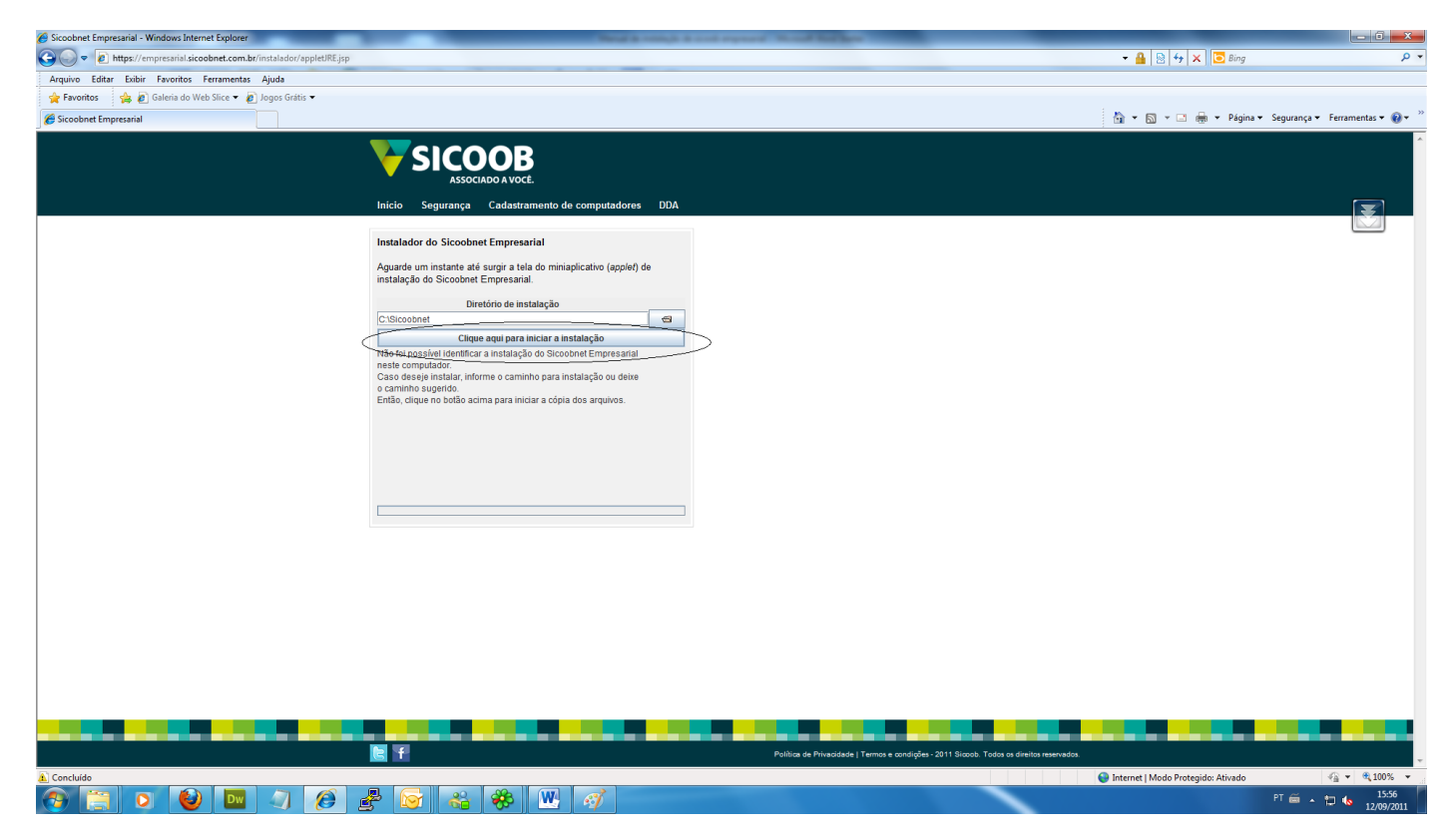

Caso der uma mensagem de acesso negado feche o navegador clique com o direito em cima do ícone do seu navegador e escolha a opção "Executar como administrados".

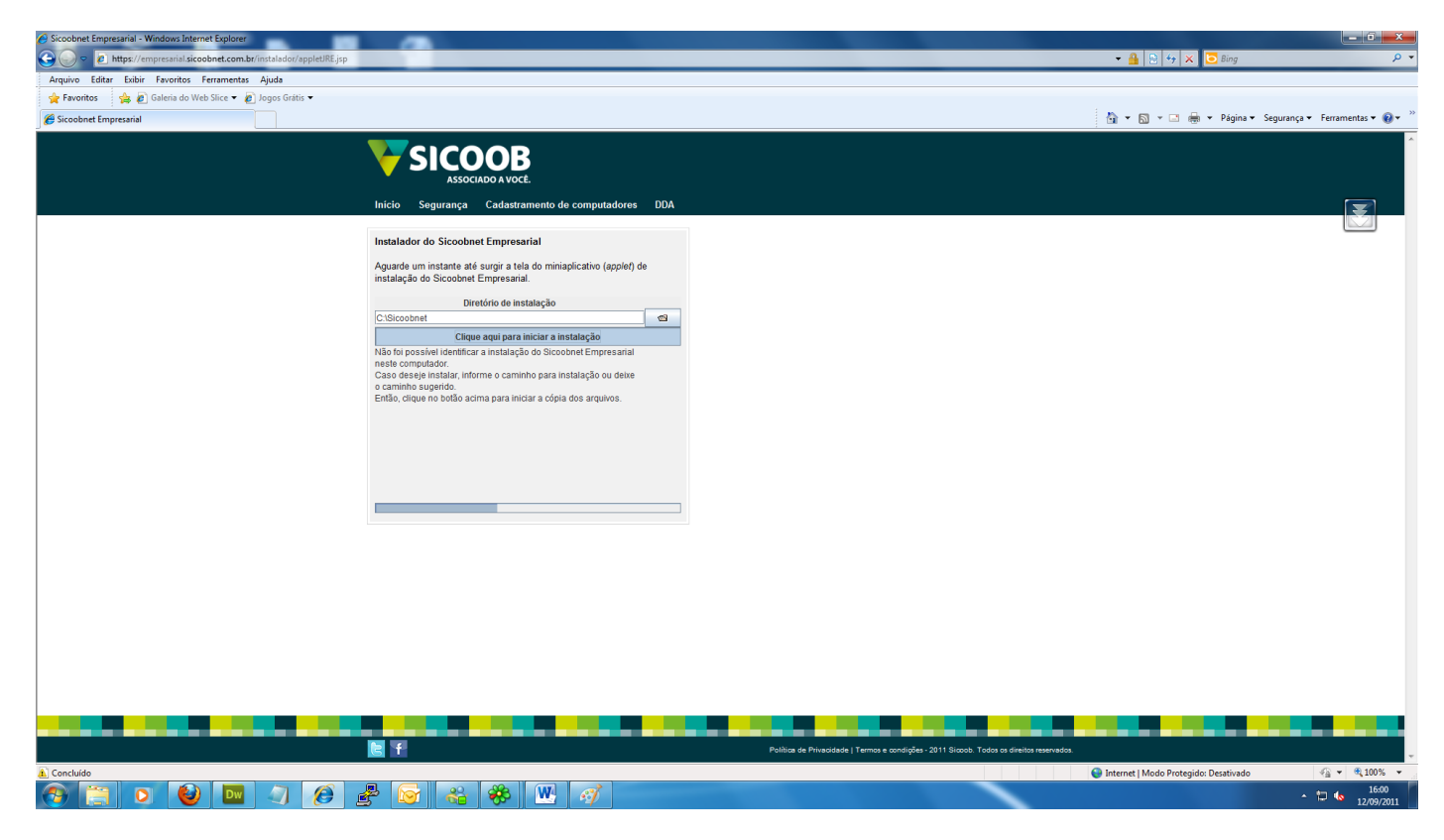

Depois de terminada a instalação o ícone do software aparecera em sua área de trabalho

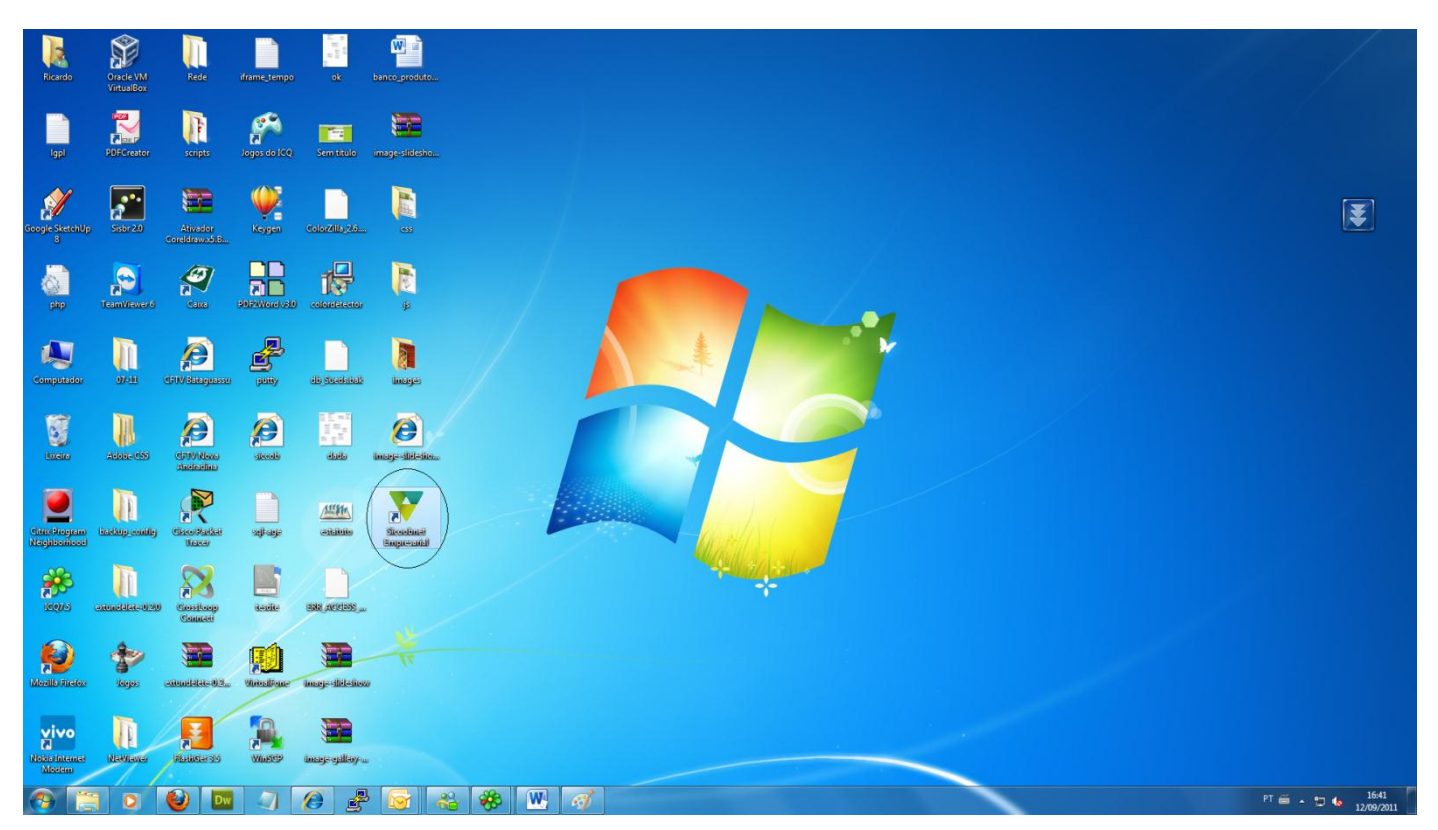

Depois de instalar é só se logar com as informações oferecidas pela cooperativa.

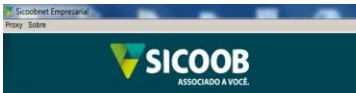

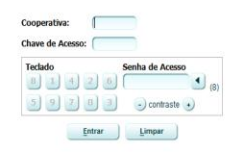

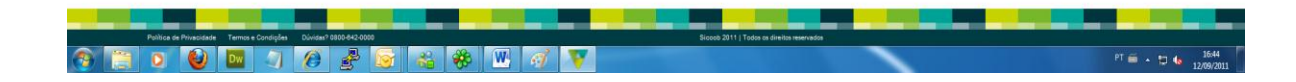

- 0 - X